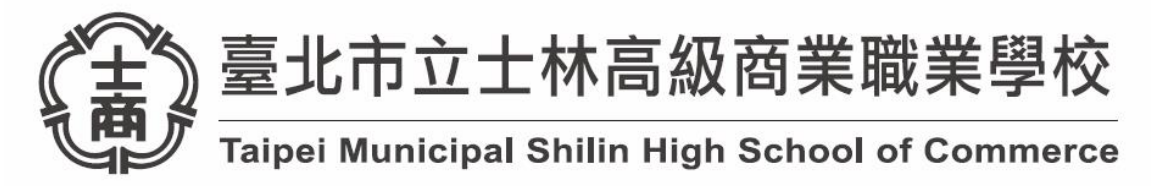

3/31 模擬流程提醒-老師端

## (電腦教室)環境-請老師在開課時,建議使用筆電

 開啟瀏覽器登入帳號(台北市單一身分帳號) https://cooc.tp.edu.tw/auth/login;

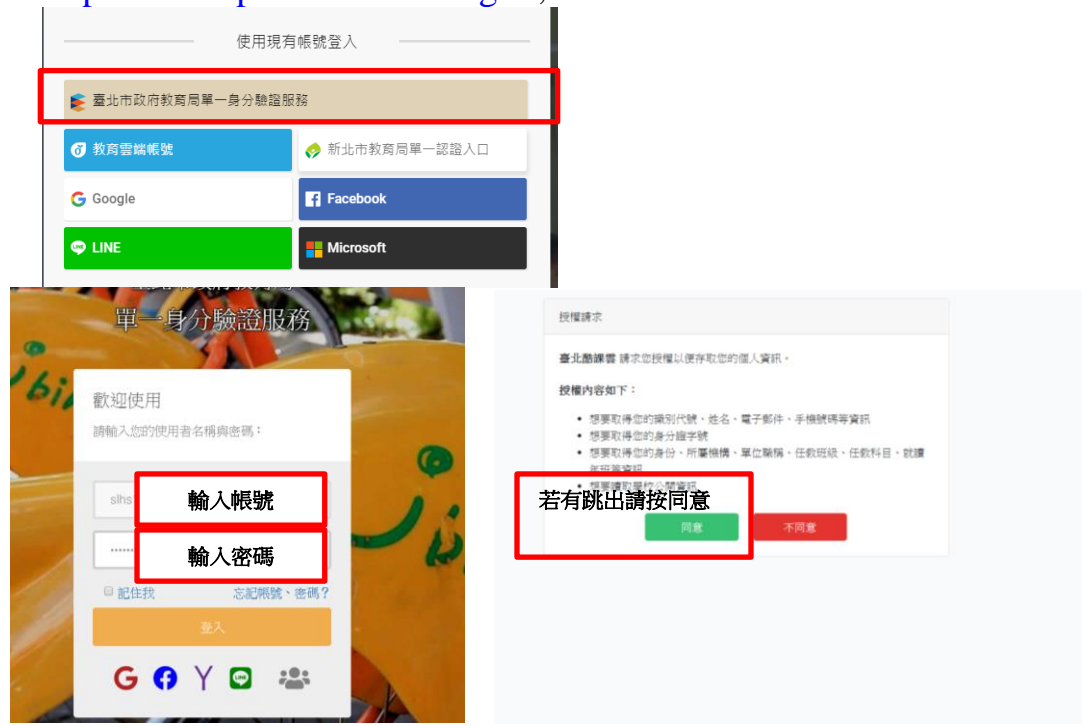

(1)右上角可以看到自己的名字,請按「由此進入酷課 OnO 學習 管理平台」

| <b>上上</b> 上一<br>Taipei Cooc                                   |                                       | 酷課好友 🏾 🎌 酷課粉絲 🏾 🌋    | <ul> <li>① 正體中文 &gt;</li> <li>② 劉家欣 &gt;</li> </ul> |
|---------------------------------------------------------------|---------------------------------------|----------------------|-----------------------------------------------------|
|                                                               | 连级:0                                  |                      | 經驗值:49 / 50 ( <i>1 4</i> 4升级需要1點經驗值)                |
| 酷課服務                                                          |                                       | C                    | 量北了 <u>元</u> 士林高級商業職業學校 教師 ◆                        |
| <ul> <li>Q. 跨模組關鍵字查詢</li> <li>熱門關鍵字:小王子 108年國中會考 3</li> </ul> | 國演義 數學 高中數學                           |                      |                                                     |
| 防疫不停學專區                                                       | 話課網路學校                                | た<br>酷課ono學習管理平<br>臺 | 融速 新建学習                                             |
| <b>毫</b> 北教師 <b>e</b> 學苑                                      | ●●●●●●●●●●●●●●●●●●●●●●●●●●●●●●●●●●●●● | 高中職學生學習歷<br>程檔案系統    | <b>夏</b> 源庫                                         |

| (2)登入後請按我 | 的課程, | 第一次請 | 先建立課程 | ,之後 | 直接點課程名稱 |
|-----------|------|------|-------|-----|---------|
| 即可        |      |      |       |     |         |

| ●□ 應用中心 | E E E L E E L E E E L E E E E E E E E E                | 酷課網路學校 發現課程 資源 APF XI的 ◇ 行事層 我的主頁 > ↓ ↓ ↓ ス市                                                    | ✔ 繁體中文 ✔ |
|---------|--------------------------------------------------------|-------------------------------------------------------------------------------------------------|----------|
|         |                                                        | + 数荡系统周期 + 建立新程 加入新程                                                                            | 查詢       |
|         | 到家欣<br><sub>對師</sub>                                   | 學年     全部     学期     全部     課程狀態     進行中     課程角色     全部       單位     全部      年級      近級     全部 | ~        |
|         | 我的教學                                                   | CC<br>                                                                                          | 臺看課程介紹   |
|         | <ul> <li>動 我的課程</li> <li>口 公告</li> <li>我的資源</li> </ul> | SS<br>重北市市立土林高简 開課: 2020.03.27<br>按課款師: ④                                                       | 查看課程介紹   |
|         | <ol> <li>檔案</li> <li>互動教材</li> <li>図 個人題庫</li> </ol>   | Aaa         国北市市立土林高岡 開課:2020.03.27           授課教師: ④                                           | 查看課程介紹   |
|         | Rubrics                                                | WW<br>臺北市市立主林憲商 職課: 2020 03.27                                                                  | 查看課程介紹   |

(3)點選邀請 行事曆 我的主頁 💙 🔎 🌔 劉家欣 🎽 繁體中文 🗸 CC 私有 Q.預覽課程 臺北市市立士林高 課程資訊 + 章節 + 學習單元 + 學習活動 …  $\approx$ 類型:全部 > 章節 章節一 公告 (2) test 已結束 截止時間 2020.03.30 14:24 斑級周 💿 test 課 + 新増學習活動 ╋ 新増章節 Email紀錄

(4)若您的學生使用**平板或手機**請讓他們**掃描 QR code**;若使用**電腦**請 給他們課程邀請碼(請注意大小寫)

| 00 應用中心 | <b>上口口口</b><br>Talpel CooC-Cloud 酷課       | 邀請成員 🛛 🕹 🖄 🖞 🖉 動家欣 🗸 🖾 中文 🗸                                                           |
|---------|-------------------------------------------|---------------------------------------------------------------------------------------|
|         | CC 私有<br>臺北市市立土林高商                        | 邀請碼邀請 · 機構內邀請 · · · · · · · · · · · · · · · · · · ·                                   |
|         |                                           | 學生可輸入邀請碼對當點 結加入課程 重置邀請碼 / 邀請連結                                                        |
|         | 課程資訊         十章節           章節         章節一 | 指描 OR Code 加入課程            打開 App,我的課程買點聯「+」,選擇"掃碼加讓",掃描加入課程                          |
|         | 公告<br>② test                              |                                                                                       |
|         | uttikki (1)<br>課程大綱                       |                                                                                       |
|         | 課程設定                                      |                                                                                       |
|         | 邀請                                        | 課程邀請碼                                                                                 |
|         | Email紀錄                                   | 2 邀請碼: 254HZB39MBWT                                                                   |
|         | 課程活動                                      | ·····································                                                 |
|         | 教材                                        | 3 <sup>DAN生化DBIP注制和DBIP<br/>业請理結 https://ono.tp.edu.tw/course/join/254HZB39MBWT</sup> |
|         | 10-200                                    |                                                                                       |

| (5)設定   | 視訊:打               | 安學習活動、                      | 點 Zoon        | n直播   | Ì        |     |        |    |         |        |
|---------|--------------------|-----------------------------|---------------|-------|----------|-----|--------|----|---------|--------|
| ◎◎ 應用中心 | 上<br>Taipe         | <mark>と酷課雲</mark> 酷課網路學校 發現 | !課程 資源 AP     | ₽ 幫助∨ |          | 行事曆 | 我的主頁 🗸 | ¢1 | 💽 劉家欣 🗸 | 繁體中文 ✔ |
|         | CC 私有<br>臺北市市立士林高商 |                             |               |       |          |     |        |    |         | Q 預覽課程 |
|         | 課程資訊               | +章節 +學習單元                   | + 學習活動        | •     | 類型:全部 >  |     |        |    |         | ~      |
|         | 章節                 | 章節一                         | 影音教材          |       |          |     |        |    |         |        |
|         | 公告                 | est 已结束 載                   | 參考檔案<br>互動教材  | -24   |          |     |        |    |         |        |
|         | 班級成員               |                             | 頁面            |       |          |     |        |    |         |        |
|         | 課程大綱               |                             | 線上連結<br>作業    |       | 十 新增學習活動 |     |        |    |         |        |
|         | 課程設定               |                             | 線上測驗<br>討論    |       | 十 新增章節   |     |        |    |         |        |
|         | 邀請                 |                             | 隨堂測驗          |       |          |     |        |    |         |        |
|         | Email紀錄            |                             | 教学回該<br>問卷調査  |       |          |     |        |    |         |        |
|         | 課程活動               |                             | 微課程<br>       |       |          |     |        |    |         |        |
|         | 教材                 |                             | Adobe Connect |       |          |     |        |    |         |        |
|         | 作業                 |                             |               |       |          |     |        |    |         |        |
|         |                    |                             |               |       |          |     |        |    |         |        |

## (6)設定直播標題、時間(請注意打\*都要填);都設定好後請按儲存

|             |         | 臨課網路學校 發現課程 資源 APP 幫助 ♥ 79 層 我的王貝 ♥ 40 ● ⑨ 劉家欣 ♥                                                              | 繁體中文    |
|-------------|---------|----------------------------------------------------------------------------------------------------|---------|
| CC 私有       | 新増 Zoom | ×                                                                                                    | Q 預算 #程 |
| 至光山山五千      | 章節 / 單元 | 章節- ~                                                                                                    |         |
| 課程資訊        | *標題     | test                                                                                                    |         |
| 章節          | 2008    |                                                                                                    |         |
| 公告          | 1999    |                                                                                                    |         |
| 班級成員        |         |                                                                                                    |         |
| 課程大約        |         | 〈 三月 2020 〉                                                                                                   |         |
| 課程設定        |         | 日 — 二 三 四 五 六                                                                                                 |         |
| 撤藉          |         | 23 24 25 26 27 28 29                                                                                          |         |
|             |         | 8 9 10 11 12 13 14                                                                                            |         |
| Email和      |         | 15 16 17 18 19 20 21                                                                                          |         |
| 課程活動        | * 主持人 ♥ | 22 23 24 25 26 27 28                                                                                          |         |
| 教材          | 課程人數    |                                                                                                    |         |
| 作業          | ▪開始時間 ❷ | 2020-03-30 15:51                                                                                              |         |
| 線上測點        | *結束時間 ❷ | <b></b>                                                                                                    |         |
| CC 私者       | *主持人 @  | 劉家欣 ∨                                                                                                    | Q 預覽課程  |
|             | 課程人數    | 2人                                                                                                    |         |
| 課程資訊        | *開始時間 2 | 2020-03-30 15:51 6                                                                                            | ~       |
| 童節          |         |                                                                                                    |         |
| 公告          | *結宋時間 ♥ | 2020-03-30 16:51                                                                                              |         |
| 19年4月15     | 直播時長    | 60分鐘                                                                                                    |         |
| 17.00       | - //    | 平台提供有限額度的Zoom長時段直播教室,採先搶先赢機制。                                                                                 |         |
| 「「「「」」      |         | <ol> <li>若您成功預約Zoom長時段直播教室,直播時長可超越40分攤,了可使用藝端錄製版務。</li> <li>若您未取得Zoom長時段直播教室,仍可預約使用,但直播時長,限40分鐘以內。</li> </ol> |         |
| 課程部         |         |                                                                                                    |         |
| 邀請          | 动的硬力工V  | <ul> <li>● 益示教 ●</li> <li>● 本地錄製 ●</li> </ul>                                                                 |         |
| Email       | 紀       | ◎ 不錄製                                                                                                    |         |
| 課程活動        | -       |                                                                                                    |         |
| 教材          | 完成指標 🛛  | ) ◎ 無 ● 有 訪問 Zoom ✓                                                                                           |         |
| 作業          |         |                                                                                                    |         |
| <i>徐</i> 上派 |         | 儲存取消                                                                                                    |         |
|             |         |                                                                                                    |         |

| (7)設知   | 定完後,                 | 就會有下列的直播清單,點按剛剛設的那一                              | 個        |
|---------|----------------------|--------------------------------------------------|----------|
| □□ 應用中心 | 上口口 宝 臺北<br>Taipei G | 離課書 陸謀網路學校 發現課程 資源 APP 煮助 > 行事層 久的主頁 > 🗘 🗊 劉家欣 > | * 繁體中文 ✔ |
|         | CC 私有<br>臺北市市立士林高商   |                                                  | Q 預覽課程   |
|         | 課程資訊                 | + 章節 + 學習單元 + 學習活動 ***                           | *        |
|         | 章節                   | 章節一                                              |          |
|         | 公告<br>班級成員           | est 已結束 和上世 2020.03.30 14:24                     | I        |
|         | 課程大綱                 | lest                                             |          |
|         | 課程設定                 | 十 新堆學醫活動                                         |          |
|         | 邀請                   |                                                  |          |
|         | Email紀錄              | 十新増電節                                            |          |
|         | 課程活動                 |                                                  |          |
|         | 教材                   |                                                  |          |
|         | 作業                   |                                                  |          |
|         | 線上測驗                 |                                                  |          |

## (8)按參與 Zoom

| < 返回課程   |                               |                  |        |                  |      |
|----------|-------------------------------|------------------|--------|------------------|------|
| 章節一    ^ | test<br>参與 Zoom( https://zoom | .us/j/424662665) |        |                  | 2 編輯 |
| est      |                               |                  |        |                  |      |
|          | 直播開始時間                        | 2020.03.30 15:51 | 直播結束時間 | 2020.03.30 16:51 |      |
| (e) test | 完成指標                          | 訪問 Zoom          | 課程時長   | 60 分鐘            |      |

## (9)Zoom 跳出來後,選使用電腦語音設備

| 新增分頁            | Zoom                | × - • ×                                     |
|-----------------|---------------------|---------------------------------------------|
| ← → C ■ ono.    | ● 錄影中<br><b>9話・</b> | ★ <b>U O</b> :                              |
| ◎◎ 應用中心         | PARTY -             | · ·                                         |
| CC<br>臺北F       | 會議主題: test          | 8                                           |
|                 | 主持人: ono老師090       |                                             |
| 課和              | 邀請鏈投 ■ 請選擇會議語音的接入方式 | ×                                           |
|                 | 電話撥入                | 使用電腦音訊加入                                    |
|                 | 參與者II<br>使用項        | <mark>纐語音說備</mark> ,如無種現其他人說話,<br>諸點都加人當類按鈕 |
|                 | □ 加入語音會議時使用本機麥引     | 5週和揚豐器                                      |
|                 | 連接語育 分              | 亭 <b>畫面 邀請他人</b>                            |
| 1997 - 1997<br> |                     |                                             |

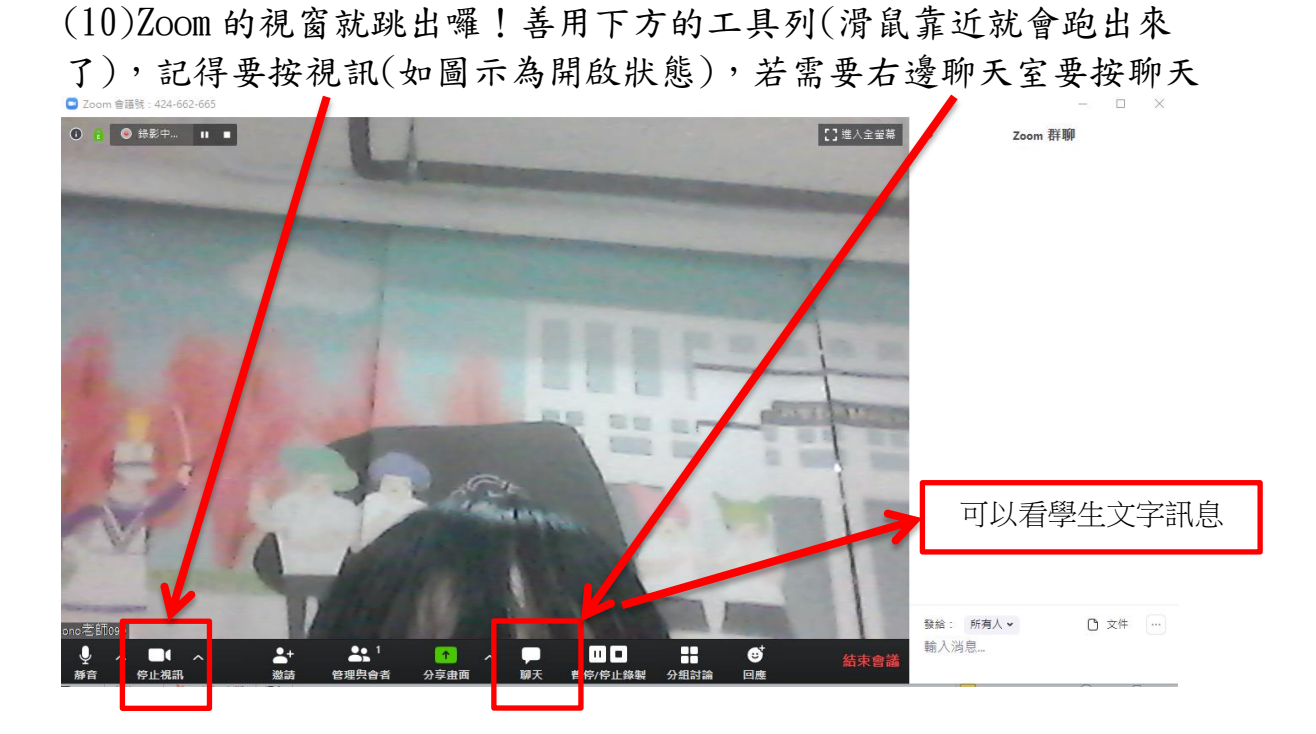